## はじめに(続き)

## 商標について

- VICSは、一般財団法人道路交通情報通信システムセンターの商標です。
- SDHCロゴはSD-3C, LLCの商標です。
- タウンページ、ハローページは、NTT東日本およびNTT西日本の商標です。
- ●本製品の説明書に記載されている各種名称、会社名、商品名などは、各社の登録商標または商標です。
- 各社の商標および製品商標に対しては特に注記のない場合でも、これを十分尊重いたします。

## バージョンアップのしかた

● 年度更新版地図 SDHCメモリーカードは、ロックしないでください。

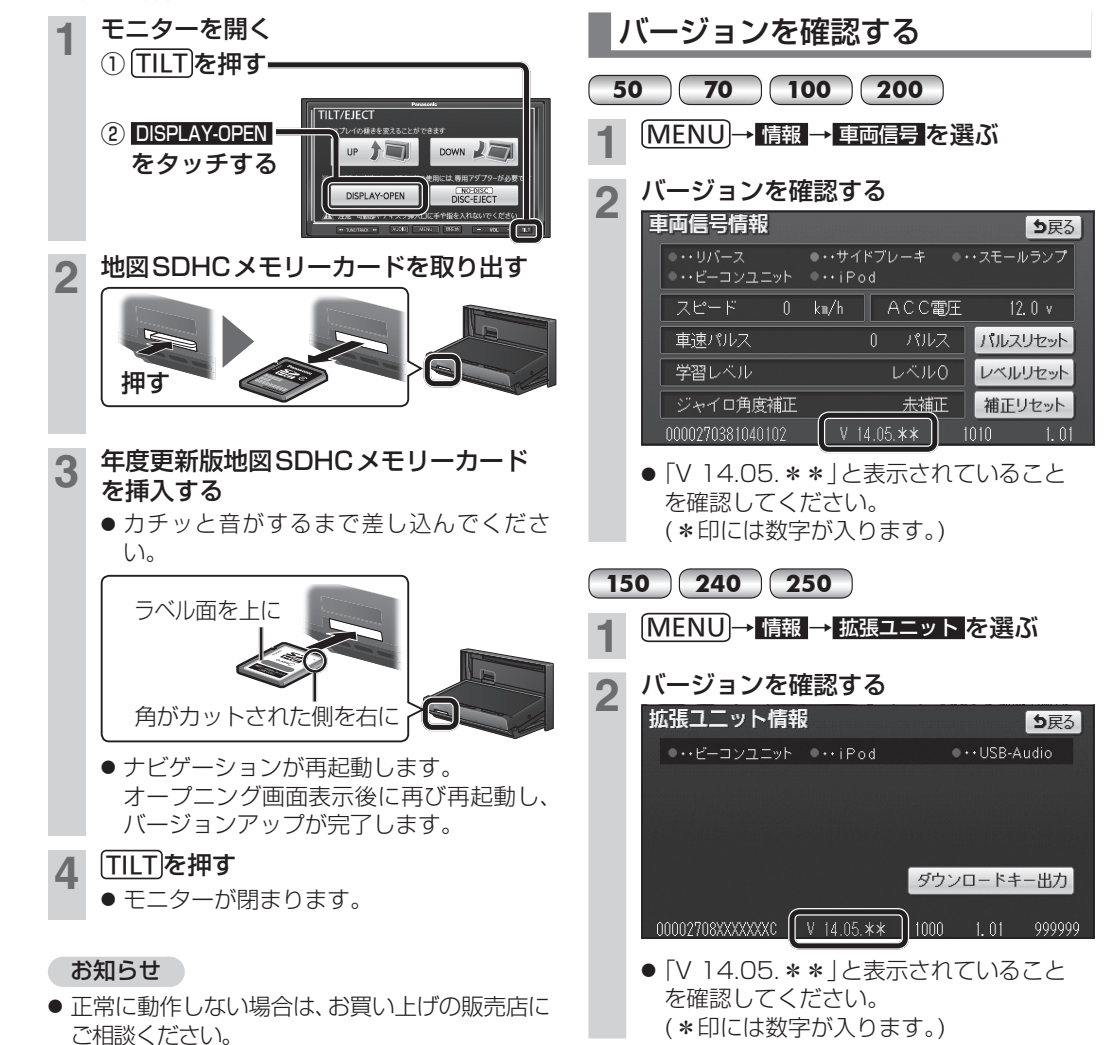